周灯台 2006-08-20 发表

## NE40/NE80/S8016 Console口密码恢复方法

| NE40/NE80/S8016的Console口密码一般不建议配置,但是如果配置后不小心遗失,                               |
|-------------------------------------------------------------------------------|
| 而且也不能通过其它设备Telnet上来修改Console密码,则只能删除配置文件再重启,                                  |
| 然后通过删除原先备份的配置文件中Console口密码的相关配置后导入系统(如果是VR                                    |
| P3 10用vrpcfg zip直接覆盖原配置文件。如果是VBP5 10或VBP5 30。可以设定启动                           |
| 文件为刚导入的配置文件)、重启后才能恢复。                                                         |
| 了一些的"3000000000000000000000000000000000000                                    |
|                                                                               |
| Starting                                                                      |
|                                                                               |
| * *                                                                           |
| * Switching Douting Distform 90 Destrom Mar100 *                              |
|                                                                               |
| ****                                                                          |
|                                                                               |
| Creation date: Jul 25 2002 21:50:11                                           |
| Creation date: Jul 25 2002, 21:50:11                                          |
|                                                                               |
| CPU L2 Cache : 1024KB                                                         |
| CPU Clock Speed : 350MHz                                                      |
| BUS Clock Speed : 100MHz                                                      |
| Memory Size : 512MB                                                           |
| Initialize HardDisk will take long time if needed.                            |
| Initialize HardDiskok!                                                        |
| Press Ctrl+B to enter Boot Menu 4                                             |
| //此时键入CrtI+B, 进入bootroom菜单                                                    |
| password:                                                                     |
| MAIN MENU                                                                     |
| 1. Boot with default mode                                                     |
| 2. Boot from Flash                                                            |
| 3. Boot from HardDisk                                                         |
| 4. Enter serial submenu                                                       |
| 5. Enter ethernet submenu                                                     |
| 6. Modify Flash description area                                              |
| 7. Modify bootrom password                                                    |
| 8. Reboot                                                                     |
| Enter your choice(1-8):                                                       |
| //此时键入Crtl+Z进入隐藏菜单                                                            |
| HIDDEN MENU                                                                   |
| 1. Enter to debugging environment                                             |
| 2. Erase Flash                                                                |
| 3. Delete file from Flash                                                     |
| 4. Disable Config Password                                                    |
| 5. Fdisk HardDisk                                                             |
| 6. Format HardDisk                                                            |
| 7. Chkdsk HardDisk                                                            |
| 8. Beturn to main menu                                                        |
| Enter your choice(1-8): 3                                                     |
| //选择3。删除flash上的文件                                                             |
| BECABEFUIL                                                                    |
| This may cause your system fail to start!                                     |
| Please input the file name you want to delete e.g.: ros hin <i>vrocta zin</i> |
| //删除和罢女性                                                                      |
| delete it? Yes or No(V/N)v                                                    |
|                                                                               |
| Deloting file, dono                                                           |
|                                                                               |
| 1. Enter to dobugging onvironment                                             |
|                                                                               |
|                                                                               |

- 3. Delete file from Flash
- 4. Disable Config Password
- 5. Fdisk HardDisk
- 6. Format HardDisk
- 7. Chkdsk HardDisk
- 8. Return to main menu
- Enter your choice(1-8): 8

## //返回到bootroom菜单

## MAIN MENU

- 1. Boot with default mode
- 2. Boot from Flash
- 3. Boot from HardDisk
- 4. Enter serial submenu
- 5. Enter ethernet submenu
- 6. Modify Flash description area
- 7. Modify bootrom password

8. Reboot

Enter your choice(1-8): 8

## //**重新reboot**

Rebooting...